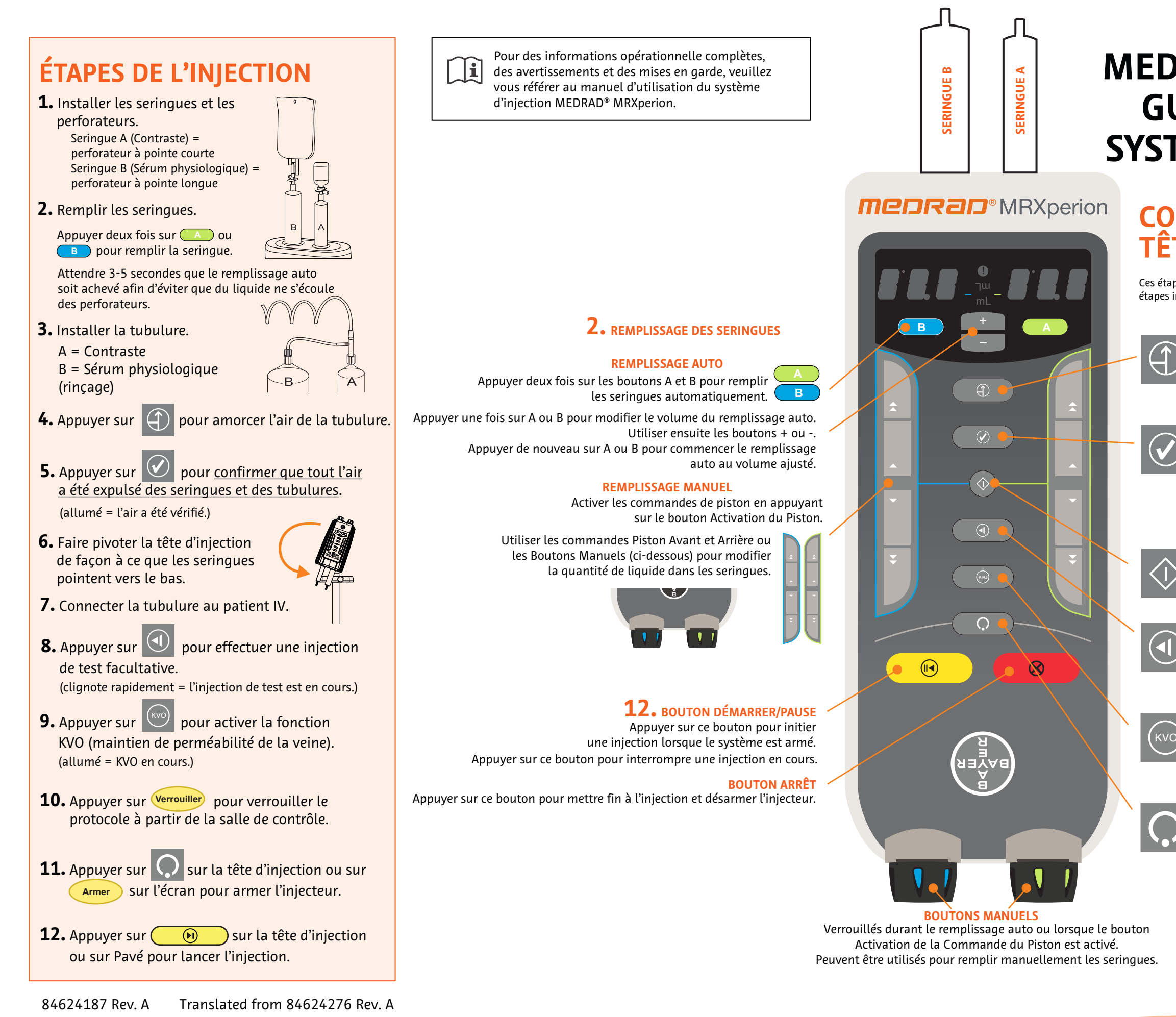

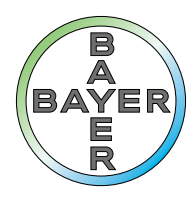

# MEDRAD<sup>®</sup> MRXPERION GUIDE RAPIDE DU SYSTÈME D'INJECTION

## COMMANDES DES TÊTES D'INJECTION

Ces étapes sont destinées à la tête de l'injecteur seulement. Les étapes intégrales de l'injection se trouvent à gauche.

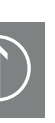

#### **4.** BOUTON AMORCAGE

Appuyer sur ce bouton pour activer la fonction d'amorçage Le bouton s'allume pour indiquer que l'opérateur peut commencer l'amorçage.

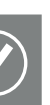

#### **5.** BOUTON CONFIRMATION AIR VÉRIFIÉ

Appuyer sur ce bouton pour confirmer que l'opérateur a contrôlé qu'il n'y pas d'air dans les seringues et les tubulures.

Il s'allume pour indiquer que l'opérateur a confirmé avoir contrôlé qu'il n'y a pas d'air dans les seringues et les tubulures. (une confirmation du contrôle de l'absence d'air est nécessaire pour continuer.)

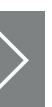

#### **BOUTON ACTIVER COMMANDE DU PISTON**

Appuyer pour activer les commandes avant et arrière du piston. Désactivé après dix secondes d'inactivité.

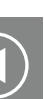

#### **8.** BOUTON INJECTION DE TEST

Appuyer sur ce bouton pour lancer une injection de test. Clignote pour indiquer que l'opérateur peut effectuer une injection de test.

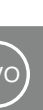

#### **9.** BOUTON KVO

Appuyer sur ce bouton pour activer la fonction KVO (maintien de perméabilité de la veine). Clignote pour indiquer que l'opérateur peut lancer la fonction KVO pour maintenir la perméabilité de la connexion du patient.

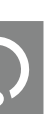

#### **11.** BOUTON ARMEMENT

Appuyer sur ce bouton pour armer le système après que le protocole a été verrouillé à partir de la salle de contrôle.

**MR** Injection System

#### **Protocoles**

- 1. Créer/modifier un protocole sur l'écran d'accueil.
- 2. Enregistrement/rappel des protocoles dans le Gestionnaire de protocoles.
- 3. Organisation/suppression des protocoles dans la configuration du Gestionnaire de protocoles.

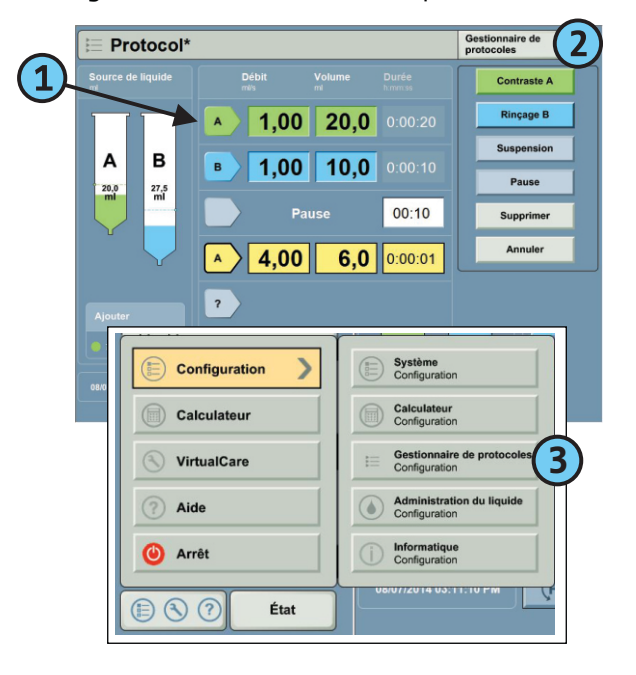

#### Créer/Modifier un protocole

1. Sélectionner une flèche pour créer une phase.

- 2. Choisir un type de phase dans la liste.
- 3. Ajouter/modifier les volumes et les débits.
- 4. Sélectionner une limite de pression.
- 5. Appuyez sur **Verrouiller** pour verrouiller le protocole.

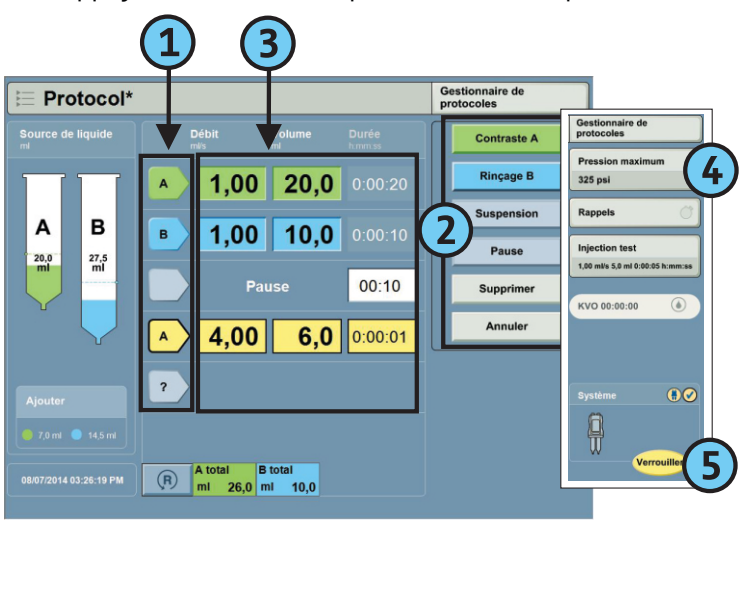

#### Trouver le Protocole

- 1. Sur l'écran d'accueil, sélectionner **Gestionnaire de protocoles**.
- 2. Sélectionner Afficher Tout pour voir tous les protocoles enregistrés.
- 3. Sélectionner le protocole pertinent dans la liste.
- 4. Examiner toutes les valeurs du protocole.
- 5. Sélectionner **OK** pour utiliser ou modifier le protocole.

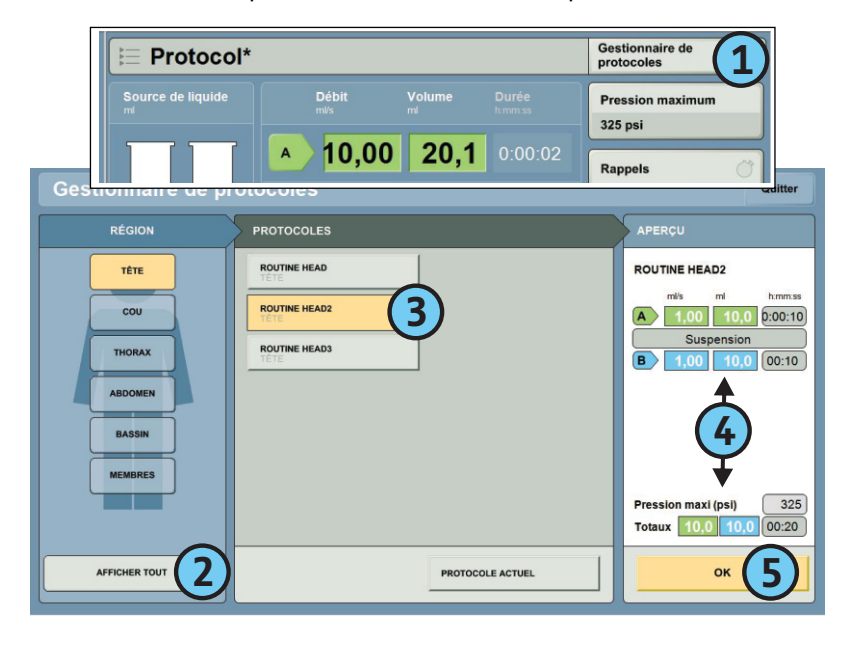

#### **Contacter le service**

#### Si VirtualCare est installé :

- 1. Sélectionner VirtualCare à partir du menu de lancement sur l'écran d'accueil.
- 2. Sur l'écran de service, l'état de connexion indique « en ligne ».
- 3. Sous la rubrique « Demandez un appel du service d'assistance », sélectionner **Technique**.
- 4. Lorsque vous y êtes invité, entrez le numéro de téléphone et le nom de contact.
- 5. Appuyez sur **Continuer**. Bayer HealthCare Services vous contactera sous peu au numéro de contact indiqué.

#### Si VirtualCare N'est PAS installé :

Bayer Medical Care Inc.

Fabricant : Bayer inc. 2920, Matheson Blvd East, Mississauga (Ontario) L4W 5R6 Téléphone : 800-268-1432 Télécopieur : 800-567-1710

EC REP EUROPE

Bayer Medical Care B.V. Horsterweg 24 6199 AC Maastricht Airport Pays-Bas Tél. : +31 (0) 43-3585601 Fax: +31 (0) 43-3656598

Aide

() Arrêt

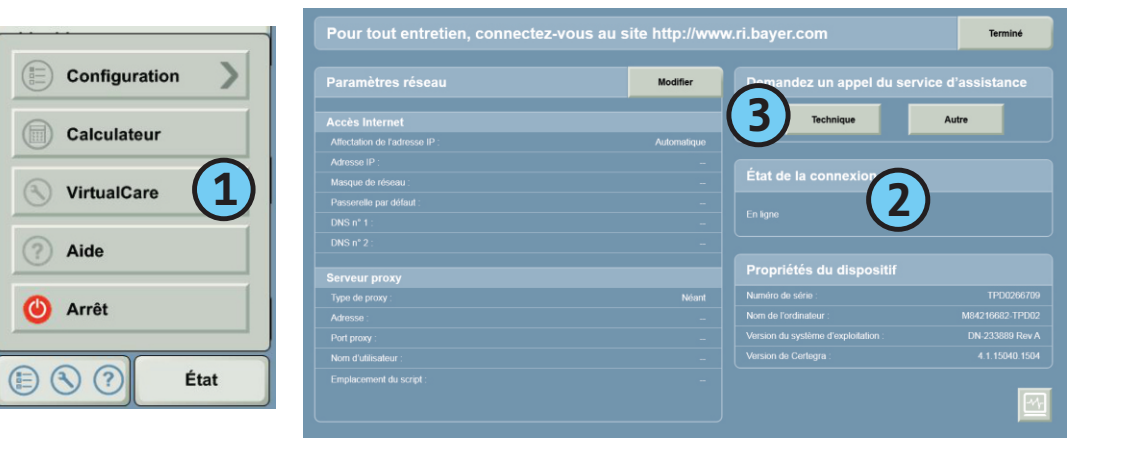

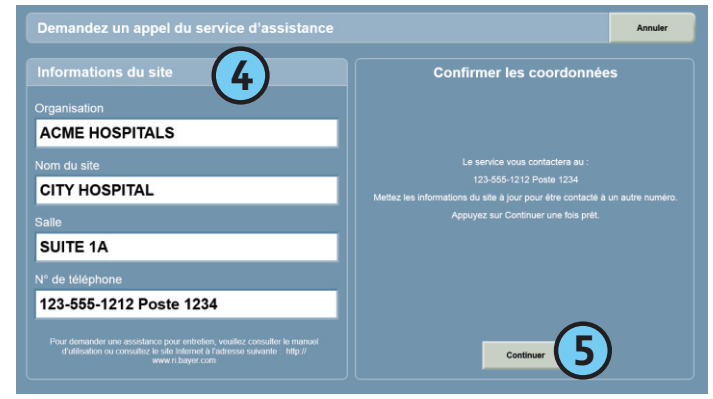

#### **CE** 0086

www.radiology.bayer.com www.bayerhealthcare.com Bayer, the Bayer Cross, VirtualCare, MEDRAD, MRXperion et MEDRAD MRXperion sont des marques de Bayer et peuvent être déposées aux États-Unis et dans d'autres pays. ©2020 Bayer. Tous droits réservés.

### Paramètres du système

- 1. Arrêter/Redémarrer l'injecteur
- 2. Configuration du système (horloge, unités, affichage, etc.)
- 3. eGFR et configuration de la calculatrice du dosage pondéral (formules, unités, etc.)
- 4. Organisation des protocoles
- 5. Paramètres de distribution du liquide (intervalle KVO, activer/désactiver l'injection de test, etc.)
- 6. Configuration informatique (en option)

| Configuration | Système<br>Configuration        |
|---------------|---------------------------------|
| Calculateur   | Calculateur<br>Configuration    |
| VirtualCare   | Gestionnaire de pr              |
| ? Aide        | Administration du Configuration |
| O Arrêt       | Configuration                   |
| E S ? État    | U8/07/2014 03:11:10 PM          |

## **BOUTONS PAVÉ**

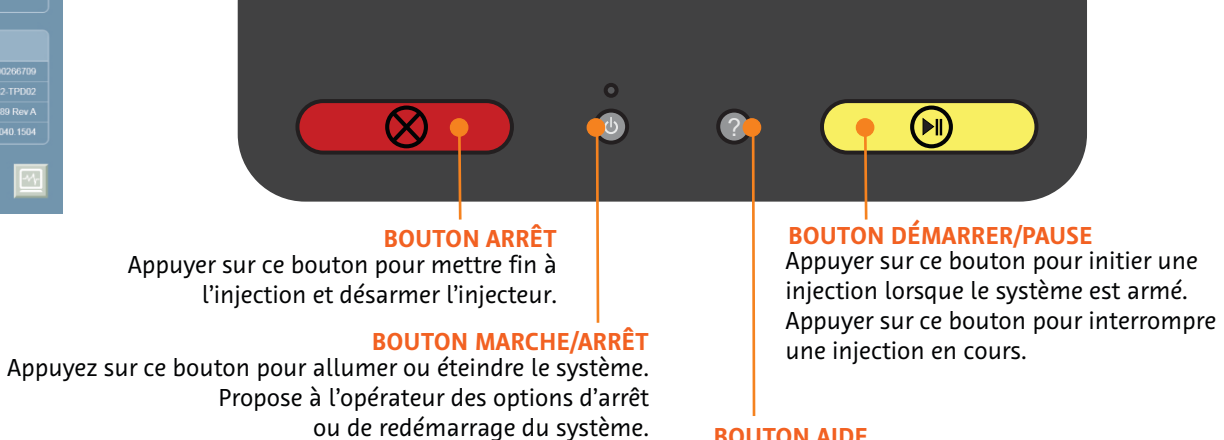

**BOUTON AIDE** Appuyez sur ce bouton pour lancer le système d'aide.